## ※登録済みの情報に変更がない場合は、以下の3ステップで更新申請が可能です!

(1) システムにログイン後、『事業所情報の照会・編集を行う』を押します。

| 🛃 障害福祉サービス等        | 情報公表システム                               |                     | 📑 ログアウト    |
|--------------------|----------------------------------------|---------------------|------------|
| ● 事業所情報の照会・編       | 集を行う ≠業者アカウントの確認・編集                    | を行う                 |            |
| π−Δ<br><b>ホ−</b> Δ | 「事業所情報の照会・編<br>クリック!                   | 集を行う」を              |            |
| ● 一部機能の見直しについ      | いて【「事業所申請状況」及び「検索結果」の                  | の表記の見直しについて(平成30年10 | 0月10日)】    |
| ■■ 事業者情報           |                                        | ■ 事業所申請状況           |            |
| 法人番号               | 1234567890123                          | 承認済事業所数/事業所数        | 0/3件       |
| 事業者名               | 一般社団法人xxxx                             | 未申請                 | 3 件        |
| 主たる事務所の所在地         | 東京都港区虎ノ門4丁目 <b>3-13</b><br>ヒューリック神谷町ビル | 差戻し                 | 0 件        |
| 電話番号               | 012-345-6789                           | 未承認                 | 0 件        |
| FAX番号              | 012-345-6789                           | 「今年度の報告が完了していない     | 事業所があります。」 |

(2)検索画面で条件を指定せずに、そのまま検索ボタンを押します。

| 事業所情報の    | 照会  | ・編集を行 | i)   |                       |   |      |               | VV7 C1X/X 7 0     |
|-----------|-----|-------|------|-----------------------|---|------|---------------|-------------------|
| 2、検索条件を入力 | 」する |       |      |                       |   |      |               |                   |
| 事業所番号     | ?   | (全て)  |      | 事業所·施設名               | 0 | (全て) |               |                   |
| 都道府県      | ?   | (全国)  | *    | 市区町村                  | 0 | (全て) | ~             |                   |
| 処理状況      | ?   | (全て)  | ~    | 詳細情報入力状況              | ? | (全て) | ~             |                   |
| 営業状況      | ?   | (全て)  | ~    |                       |   |      | / <b>7</b> ++ | ガ <b>ビ</b> ゆ赤 I   |
| 主従事業所     | ?   | (全て)  | ~    |                       |   |      | 利ちせ<br>ボタンを   | 9   俠系」<br> クリック! |
| サービス      | ?   | ⊚রশ্ব | ○条件) | 選択(※条件を指定する場合はこちらを選択) |   |      |               |                   |
| 検索条件を元    | 涙す  |       |      |                       |   | 検索を  | 蒙結果をCSV形式     | で保存する TOP         |

- (3) 検索結果画面より、申請を行いたい事業所の選択欄を全てチェックし、アクション欄より『承認者へ申請する』 を選択して実行ボタンを押します。
  - 以上で、自治体への事業所情報の更新・承認申請は完了です。

|   | 検索結果     ①で申請したい事業所にチェックし、       アクション     ②「家認者へ申請する       アクション     ②「家認者へ申請する    (選択して(ざれい)  (選択して(ざれい)  ()  ()  ()  ()  ()  ()  ()  ()  () |         |          |            |       |           |                     |       |            |             |           |            |   |
|---|----------------------------------------------------------------------------------------------------|---------|----------|------------|-------|-----------|---------------------|-------|------------|-------------|-----------|------------|---|
| 1 | <ol> <li>①</li> <li>選択□</li> </ol>                                                                                                    | 主従<br>令 | 事業所·施設名称 | ◆ サービスの種類  | \$    | 処理状況<br>≑ | 詳細情報<br>入力状況 😮<br>💠 | 申請年月日 | 公開年月日<br>≑ | 事業所番号<br>\$ | 営業状況<br>≑ | 指定機関<br>\$ | ^ |
|   | V                                                                                                    | 主       |          | 地域相談支援(地域科 | (行支援) | 未申請       |                     |       | (          |             |           |            |   |
|   | V                                                                                                    | ŧ       |          | 地域相談支援(地域起 | (着支援) | 未申請       | <b>S</b>            |       |            |             | 通常<br>室業  |            |   |
|   | Ø                                                                                                    | ŧ       |          | 児童発達支援     |       | 未申請       | <b>I</b>            |       |            |             |           |            |   |